### LAMPIRAN

### Cara Menjalankan Program

Berikut ini adalah langkah - langkah untuk menjalankan program Sistem Penggajian Pada Apotek Jelita Semarang.

 Membuka aplikasi XAMPP untuk menghidupkan server local. Kemudian klik Start pada Apache untuk menjalankan web server dan klik Start pada MySQL untuk menjalankan server database.

| ខ                                                                                      | XAI                                                                             |                                                                                                    | 🥜 Config                                                                                                    |                                                                                                 |                                                                |                                                       |                       |             |
|----------------------------------------------------------------------------------------|---------------------------------------------------------------------------------|----------------------------------------------------------------------------------------------------|----------------------------------------------------------------------------------------------------|-------------------------------------------------------------------------------------------------|----------------------------------------------------------------|-------------------------------------------------------|-----------------------|-------------|
| Modules<br>Service                                                                     | Module                                                                          | PID(s)                                                                                                | <b>Port(s)</b><br>443, 8080                                                                                                    | Actions                                                                                         |                                                                |                                                       |                       | 🛛 🙆 Netstat |
|                                                                                        | Apache                                                                          | 1060<br>2372                                                                                          |                                                                                                    | Stop                                                                                            |                                                                | Config                                                | Logs                  | 🗾 Shell     |
|                                                                                        | MySQL                                                                           | 2416                                                                                                  | 3306                                                                                                    | Stop                                                                                            | Admin                                                          | Config                                                | Logs                  | Explorer    |
|                                                                                        | FileZilla                                                                       |                                                                                                    |                                                                                                    | Start                                                                                           | Admin                                                          | Config                                                | Logs                  | Services    |
|                                                                                        | Mercury                                                                         |                                                                                                    |                                                                                                    | Start                                                                                           | Admin                                                          | Config                                                | Logs                  | 😡 Help      |
|                                                                                        | Torncat                                                                         |                                                                                                    |                                                                                                    | Start                                                                                           | Admin                                                          | Config                                                | Logs                  | Quit        |
| 38:25<br>38:25<br>38:25<br>38:25<br>38:25<br>38:25<br>38:25<br>38:25<br>38:26<br>38:26 | [Apache]<br>[Apache]<br>[Apache]<br>[Apache]<br>[Apache]<br>[Apache]<br>[mysql] | Port 80 in<br>Apache V<br>You need<br>or reconfig<br>Attemptin<br>Status ch<br>Attemptin<br>Status ch | use by "Unable<br>VILL NOT start w<br>to uninstall/disa<br>gure Apache and<br>g to start Apach<br>ange detected: r<br>g to start MySQ<br>ange detected: | to open pro<br>ithout the o<br>ble/reconfig<br>the Contro<br>e app<br>unning<br>L app<br>unning | ocess" with<br>configured p<br>gure the bloo<br>Il Panel to li | PID 4!<br>orts free!<br>cking applic<br>isten on a di | ation<br>fferent port |             |

 Buka google chrome sebagai browser dan masukkan alamat <u>http://localhost:8080/php-penggajian/auth/login.php</u> untuk menampilkan halaman login.

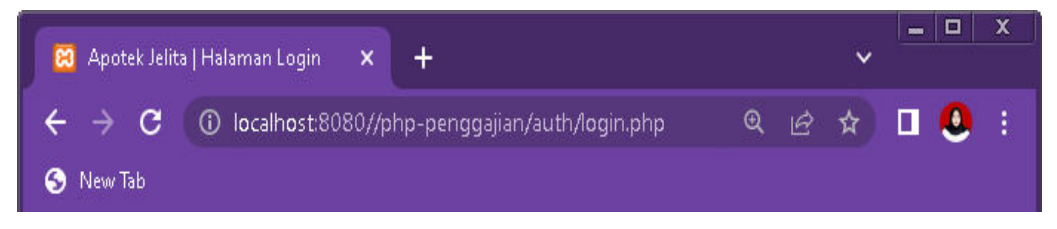

3. Pada halaman login, pengguna memasukkan email dan password yang telah terdaftar sesuai dengan hak akses masing - masing.

| JEL .             | TA             |
|-------------------|----------------|
|                   |                |
| Silakan login der | igan akun anda |
| Email             |                |
| Password          | ۵              |
|                   |                |

- 4. Selanjutnya, masuk ke halaman Dashboard sesuai dengan hak akses masing masing berdasarkan level penggunanya.
  - Tampilan Dashboard Admin

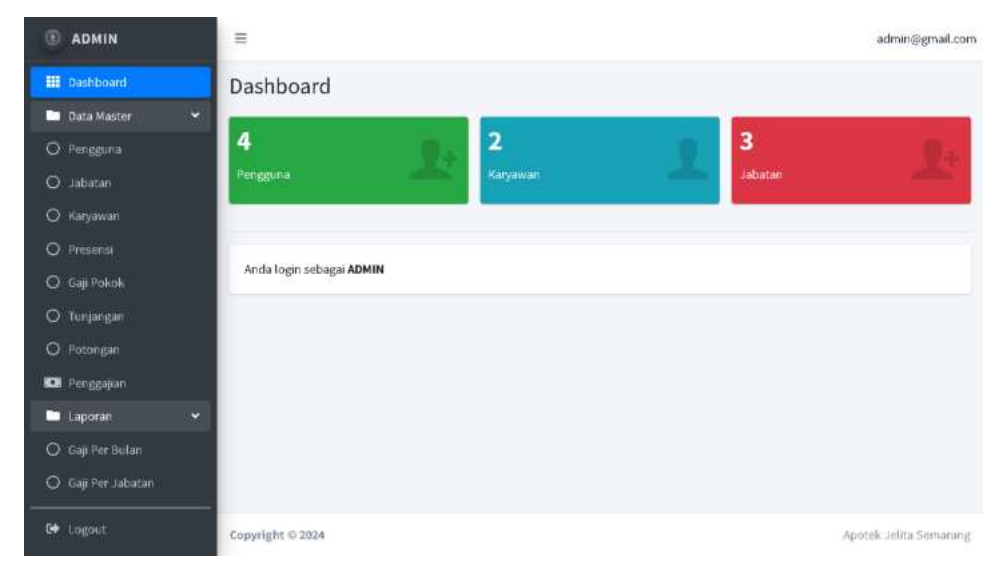

• Tampilan Dashboard Pemilik

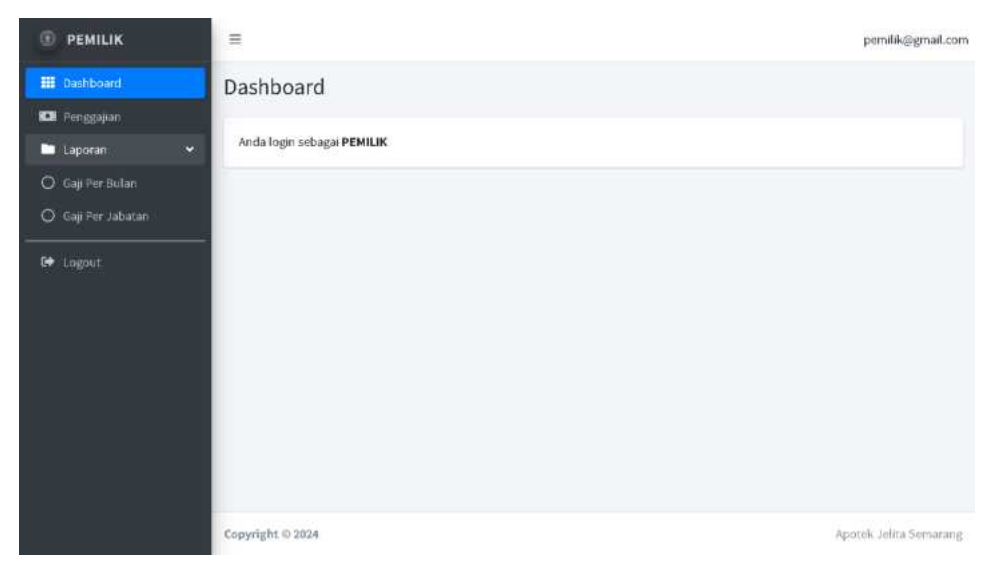

# • Tampilan Dashboard Karyawan

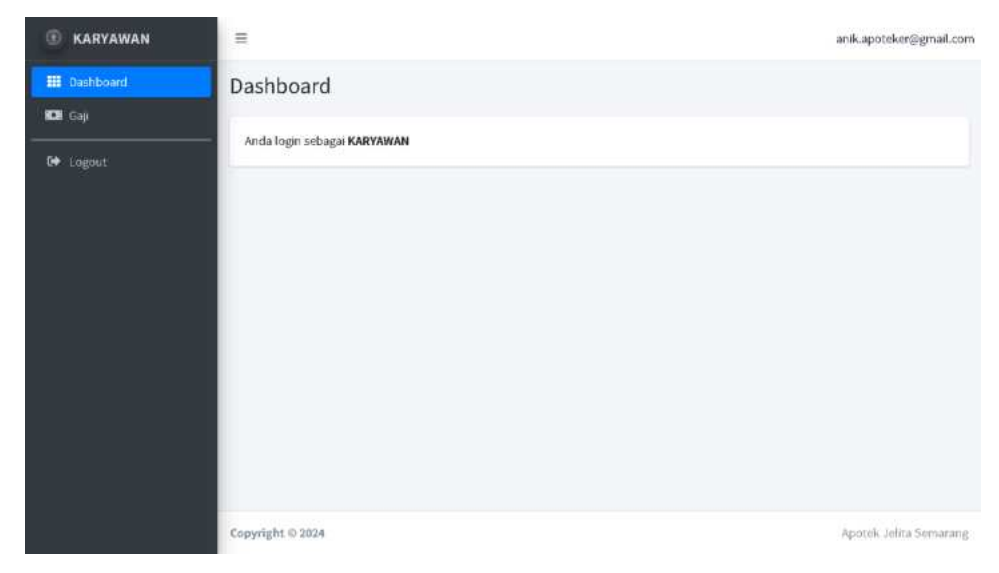

5. Masukkan data pengguna, data jabatan, data karyawan, data presensi, data gaji pokok, data tunjangan, dan data potongan. Setelah memasukkan data tersebut, maka selanjutnya admin akan melakukan pengajuan gaji per karyawan kepada pemilik dengan memilih nama karyawan dan tanggal gaji yang akan diajukan melalui halaman Pengajuan Gaji.

| ADMIN         | =                 |                |                   | admin@gmail.com        |
|---------------|-------------------|----------------|-------------------|------------------------|
| III Dashboard | Pengajuan Gaji    |                |                   |                        |
| • Penggalan   |                   | Mama Karyasman |                   |                        |
| Milaporan 4   |                   | Anita          | *                 |                        |
|               |                   | Tanggal Gaji   |                   |                        |
| 60 Logout     |                   | 05/31/2824     | •                 |                        |
|               |                   |                | tanal Selanjutnya |                        |
|               |                   |                |                   |                        |
|               | Copyright 4: 2024 |                |                   | Apotek Jelita Semarang |

Klik Ajukan untuk mengajukan gaji karyawan tersebut.

| ADMIN         | =                          |                                | admin@gmail.com |
|---------------|----------------------------|--------------------------------|-----------------|
| 🛄 Dasfibiant  | Pengajuan Gaji             |                                |                 |
| Data Master 4 | Tanggari Gaji : 31/45/2024 |                                |                 |
| Lupon (       | NamaiKaryawan              | Anta                           |                 |
| De Logout.    | Jabatan                    | Asisten Apotokar               |                 |
|               | Masa Korja                 | Tahun ke-3                     |                 |
|               | Saji                       |                                |                 |
|               | Gal) Poleok                | Rp2.200.000                    |                 |
|               | Tunjangas                  |                                |                 |
|               | Tunjangan Jabatan          | Rp 100 030                     |                 |
|               | Tunjangan Makan            | Rp:115.010 (Rp:15.108x21Hart)  |                 |
|               | Total Turijangan           | Rp 415.010                     |                 |
|               | Potazjan                   |                                |                 |
|               | Potongan BPJS              | Rp 46.003                      |                 |
|               | Potongan Absensi           | Rp 46.003 (Rp 46.000 x 1 Harl) |                 |
|               | Total Potongan             | Rp 112 080                     |                 |
|               | Gaji Kotor                 | Rp 2.615.090                   |                 |
|               | Gaji Berrik                | Rp 2.503.000                   |                 |
|               |                            |                                | Kembali Ajukan  |

6. Setelah gaji karyawan berhasil diajukan, maka akan tersimpan ke dalam Daftar Gaji (Admin). Terdapat 4 status gaji, yaitu status gaji Diajukan maka aksi yang akan tampil adalah aksi Detail dan Hapus, jika status gaji Disetujui maka aksi yang akan tampil adalah aksi Detail dan Bayar, jika status gaji Ditolak maka aksi yang akan tampil adalah aksi Detail, dan jika status gaji Dibayarkan maka aksi yang akan tampil adalah aksi Slip Gaji.

| Daft       | tar Gaji     |                |                  |                |                |
|------------|--------------|----------------|------------------|----------------|----------------|
| • <u>*</u> |              |                |                  |                |                |
| Harry      | na Karyowan  | Bolas          | Takun            |                |                |
| 3 P.       | amua Kayawan | → Pith Eulari→ | • Hatukkan tahus |                | Tampilian Root |
|            |              |                |                  |                |                |
|            | No Kođe Gaji | Kama Karyawan  | Taeggal Gaji     | Status         | Aksi           |
| 4          | 6/24601      | Anik           | 31/05/2824       | (Statue (Lord) | STR Dat        |
| 2          | 6324002      | Anita          | 31/05/2824       | Thisman        | Detail Prepare |
|            |              |                |                  |                |                |
|            |              |                |                  |                |                |

- 7. Selanjutnya pemilik akan memberikan persetujuan atau penolakan pengajuan gaji karyawan melalui Aksi pada Daftar Gaji (Pemilik) dengan cara klik aksi Setujui jika pemilik menyetujui pengajuan gaji karyawan tersebut dan klik aksi Tolak jika pemilik menolak pengajuan gaji karyawan tersebut. Setelah pemilik memberikan persetujuan atau penolak terhadap gaji karyawan, maka aksi yang akan tampil hanya aksi Detail.
  - Daftar Gaji (Pemilik)

| PENILIK       | -          |           |       |               |              |                 | penilk@gnail.com   |
|---------------|------------|-----------|-------|---------------|--------------|-----------------|--------------------|
|               | Daftar G   | aji       |       |               |              |                 |                    |
| E Pringstörn  |            |           |       |               |              |                 |                    |
| Bitterio      | Kama Karya | ueun      |       | Rallas        |              | Talue           |                    |
| -             | Semue Xa   | nyawan    | , v   | - Filh Bulan- | v            | Masukitar tahun | Taregi Zaan Basat  |
| ALC: CONTRACT |            |           |       |               |              |                 | Semua Karyawan     |
|               | Ro         | Kode Gaji |       | Nama Karyawan | Tanggal Gaji | Status          | Assi               |
|               | 1          | 0.124603  | Anix  |               | 33/03/2024   | (Margarian)     | Detail             |
|               | 2          | 0.124002  | Anita |               | 31/85/2024   | EVeloperal      | Dead Dealast Tabab |
|               |            |           |       |               |              |                 |                    |
|               |            |           |       |               |              |                 |                    |

• Detail

| 🖹 PEHILIK   | =                            |                               | partificity sold care |
|-------------|------------------------------|-------------------------------|-----------------------|
| E factored  | Detail Gaji                  |                               |                       |
| M Laporan ( | Status gali sudich disetajul |                               |                       |
| D Lapon     | Terggel Ext                  | Info@face                     |                       |
|             | Nama Karyaman                | Anita                         |                       |
|             | Jabatan                      | Aulaten Apistalien            |                       |
|             | Maaa Eojo                    | Tutur in 2                    |                       |
|             | 647                          |                               |                       |
|             | GaQi Pekak                   | Mp.2.300.000                  |                       |
|             | Tanjangan                    |                               |                       |
|             | Tarjangan Jalatan            | Hgi 100 000                   |                       |
|             | Turfargari Makav             | Hp.215.000(Hp.15.000+31.Har4) |                       |
|             | TotalTixijangan              | Rp411.000                     |                       |
|             | Polengan                     |                               |                       |
|             | Putongan 1935                | Np +6.000                     |                       |
|             | Patangan Alaamal             | No 56 000 (Pp 66 000 x L HwH) |                       |
|             | TotalPolzegan                | Hp113.060                     |                       |
|             | Gaji Rator                   | Pp 2 415 000                  |                       |
|             | Gaji Bennik                  | Rp2.343.846                   |                       |
|             |                              |                               | Hambielt .            |
|             | Consyright & 20204           |                               | April alta berring    |

- 8. Setelah pengajuan gaji karyawan disetujui oleh pemilik dan status gajinya telah dibayarkan oleh admin, maka karyawan akan menerima slip gaji milik mereka sendiri. Pemilik dan admin akan menerima laporan gaji per bulan dan laporan gaji per jabatan.
  - Slip Gaji Anita

| III tomed<br>Diski<br>III upo | slip Gaji                     |                       |                                                                         |                          |                                            |                 |
|-------------------------------|-------------------------------|-----------------------|-------------------------------------------------------------------------|--------------------------|--------------------------------------------|-----------------|
| <b>0140</b><br>* 1918         |                               |                       |                                                                         |                          |                                            |                 |
| in stere                      |                               |                       |                                                                         |                          |                                            |                 |
|                               | •                             |                       | AP OTEK JELJTA SEMI<br>J. Sersja Svistan Sk<br>Servarag Tergah, Kata Sk | ARANG<br>Lili<br>emening |                                            |                 |
|                               |                               |                       | 811P-66.0 (6124662)                                                     |                          |                                            |                 |
|                               | Solar<br>Solar<br>Ki Sunyawar | 8441<br>1256<br>1-452 | Nama<br>Jakasa<br>Masa Naja                                             |                          | ntarta<br>Intalan ngota kar<br>Tahan Kar 3 |                 |
|                               | Ashalisan                     | 10,361                | ADDAU                                                                   |                          | 1. had                                     |                 |
|                               | në                            |                       |                                                                         |                          |                                            |                 |
|                               | Tagi Police                   |                       |                                                                         | ##3.300.000              |                                            |                 |
|                               | Verjanger                     |                       |                                                                         |                          |                                            |                 |
|                               | Tegegelahlar                  |                       |                                                                         | ayunan                   |                                            |                 |
|                               | Turkangun Huhan               |                       |                                                                         | epispine                 |                                            |                 |
|                               |                               |                       | etul rašaga                                                             | #9 412.000               |                                            |                 |
|                               | the get                       |                       |                                                                         | 100.00                   |                                            |                 |
|                               | Parage the                    |                       |                                                                         | ryan da                  |                                            |                 |
|                               |                               |                       | Stal Pologan                                                            | to lines                 |                                            |                 |
|                               | mailteau                      |                       | 1. 1. 1. 1. 1. 1. 1. 1. 1. 1. 1. 1. 1. 1                                | ##12.#11.000             |                                            |                 |
|                               | Sac burnit                    |                       |                                                                         | Se Littleto              |                                            |                 |
|                               |                               |                       |                                                                         |                          |                                            | Courting Austin |
|                               |                               |                       |                                                                         |                          |                                            |                 |

# • Laporan Gaji Per Bulan

| PEMILIK            | =        |                    |              |          |                  |              |                 |                | pemilik@gmail.com      |
|--------------------|----------|--------------------|--------------|----------|------------------|--------------|-----------------|----------------|------------------------|
| III Dashboard      | Lapo     | ran Gaji           | Per Bulan    | h:       |                  |              |                 |                |                        |
| 🖿 Laporan 👻        | Bulan    |                    |              | Tahun    |                  |              |                 |                |                        |
| O Gaji Per Butan   | P        | ilih Bulan         | ~            | Massikka | in 7ahun         | Tampilkan    | Reset           |                |                        |
| 🔘 Gaji Per Jabatan | 1 -      |                    |              |          |                  |              |                 |                |                        |
| G+ Logout          | Lapo     | Cetak<br>Iran Gaji |              |          |                  |              |                 |                | Semua Jabatan          |
|                    | No       | Kode Gaji          | Tanggal Gaji | Nama     | Jabatan          | Gaji Pokok   | Total Tunjangan | Total Potongan | Gaji Bersih            |
|                    | 1        | GJ24001            | 31/05/2024   | Anik     | Apoteker         | Rp 2.900.000 | Rp 435.000      | Rp 322.000     | Rp 3.013.000           |
|                    | 2        | GJ24002            | 31/05/2024   | Anita    | Asisten Apoteker | Rp 2.200.000 | Rp 415.000      | Rp 112.000     | Rp 2.503.000           |
|                    | -        |                    |              |          |                  |              |                 |                |                        |
|                    |          |                    |              |          |                  |              |                 |                |                        |
|                    | Copyrigh | it © 2024          |              |          |                  |              |                 |                | Apotek Jelita Semarang |

# • Laporan Gaji Per Jabatan

| PEMILIK            | =        |                              |              |          |                  |              |                 |                | pemilik@gmail.con      |
|--------------------|----------|------------------------------|--------------|----------|------------------|--------------|-----------------|----------------|------------------------|
| III Dashboard      | Lapo     | ran Gaji                     | Per Jabata   | an       |                  |              |                 |                |                        |
| D Penggajian       |          | -                            |              |          |                  |              |                 |                |                        |
| 🖿 Laporan 👻        | Jabati   | n                            |              |          |                  |              |                 |                |                        |
| 🔘 Gaji Per Bulan   | Pi       | lih Jabatan                  | ¥            | Tampilka | n Reset          |              |                 |                |                        |
| 🔘 Gaji Per Jabatan |          | -                            |              |          |                  |              |                 |                |                        |
| G• Logout          | Lapo     | <sup>Cetak</sup><br>ran Gaji |              |          |                  |              |                 |                | Semua Jabatan          |
|                    | No       | Kode Gaji                    | Tanggal Gaji | Nama     | Jabatan          | Gaji Pokok   | Total Tunjangan | Total Potongan | Gaji Bersih            |
|                    | 1        | GJ24001                      | 31/05/2024   | Anik     | Apoteker         | Rp 2.900.000 | Rp 435.000      | Rp 322.000     | Rp 3.013,000           |
|                    | 2        | GJ24002                      | 31/05/2024   | Anita    | Asisten Apoteker | Rp 2.200.000 | Rp 415.000      | Rp 112.000     | Rp 2.503.000           |
|                    |          |                              |              |          |                  |              |                 |                |                        |
|                    |          |                              |              |          |                  |              |                 |                |                        |
|                    |          |                              |              |          |                  |              |                 |                |                        |
|                    |          |                              |              |          |                  |              |                 |                |                        |
|                    | Copyrigh | $t \approx 2024$             |              |          |                  |              |                 |                | Apotek Jelita Semarang |